# MCB

English

# **Multi-Live**

V1.1

For

Wireless Network Camera

Please read this manual carefully before you attempt to use this software and retain it for your future reference.

# **Multi-Live Installation**

You can watch more than one surveillance interfaces (four most) via Multi-Live program. Also you can use it to record video. Follow the instructions to install Multi-Live program.

1. Start your PC.

2. Insert the Setup CD-ROM in the CD-ROM drive of the PC. (If Network Camera Setup window does not appear, click "autorun.exe" on the Setup CD-ROM.)

3. Network Camera Setup window will automatically pop up.

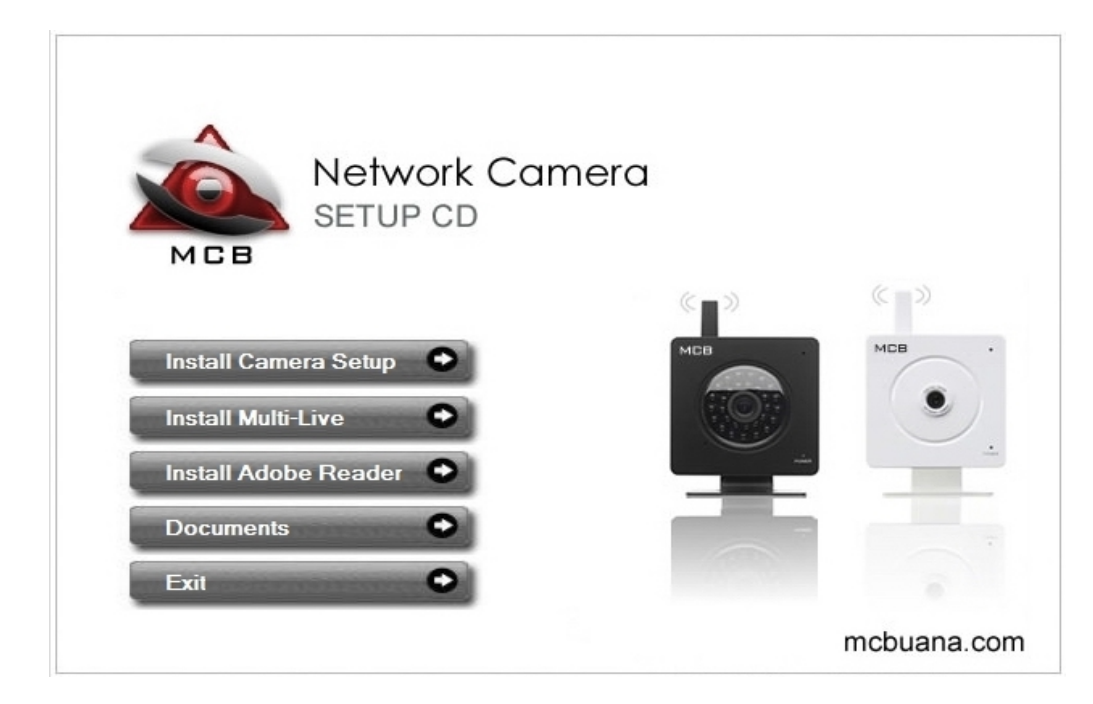

4.Click on Install Multi Live, the InstallShield Wizard will pop up. Click Next to install Multi-Live according to the wizard.

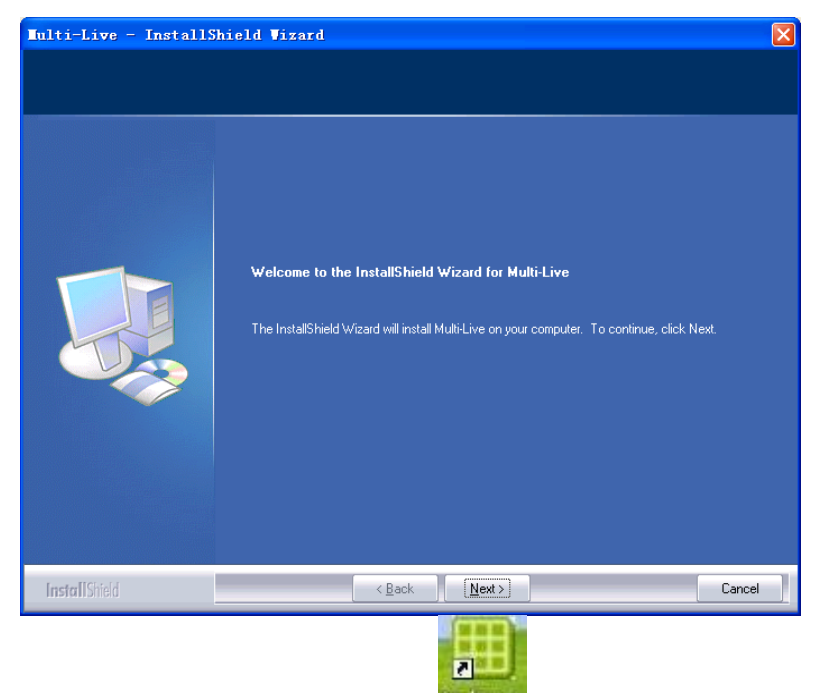

5. After installation, click Finish. The shortcut icon Multive will be created on the desktop.

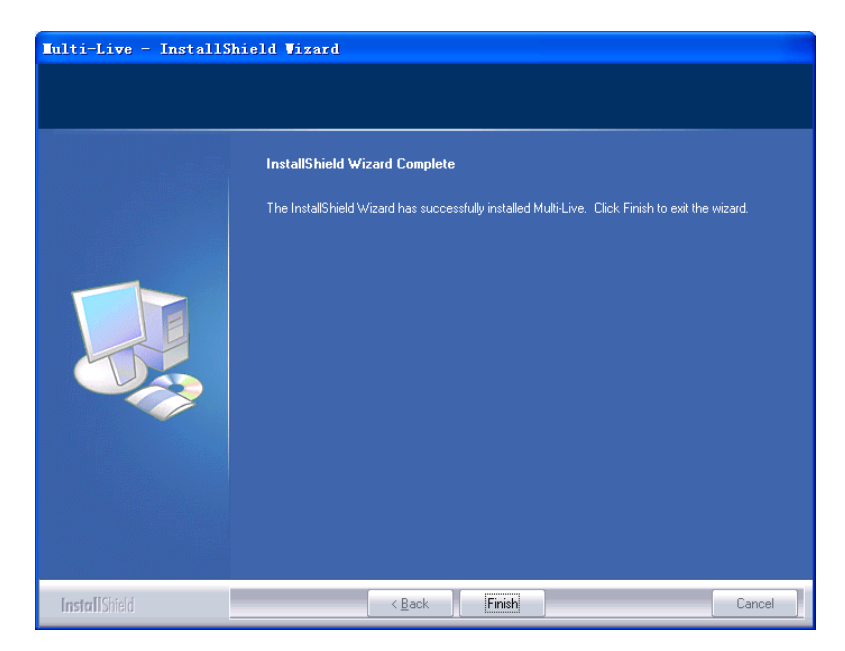

# **Use Multi-Live**

|      |   | 2 |
|------|---|---|
|      | - |   |
|      |   | н |
| S. 1 | - | e |

Double click the icon Molilive on the desktop after installing the Multi-Live. The following interface will pop up.

| Menu Bar    |            | 7                 |            |                                 |        |
|-------------|------------|-------------------|------------|---------------------------------|--------|
| Tool Bar    | Multi-Live | Control Option Wi | indow Help |                                 | /- 0 X |
|             | Undefined  | 01                | Undefined  | 02                              |        |
|             | Undefined  |                   |            | 0.4 Volum<br>•<br>Image<br>Reco |        |
| Image Field |            |                   |            |                                 |        |
| Operating E | 3ar —      |                   |            |                                 |        |

### **Camera Manage**

Only adding the camera to the Camera List can you watch the surveillance via Multi-Live.

1. Select the Option-Camera Manage on the menu bar, the following interface will pop up.

| Camera Ian    | ager    |                  |                       |           |    |
|---------------|---------|------------------|-----------------------|-----------|----|
| Camera List - |         | Camera Info      |                       |           |    |
| (             |         | Camera Name      |                       |           |    |
|               |         | IP / Host Name   |                       |           |    |
|               |         | Port             |                       |           |    |
|               |         | User Name        |                       |           |    |
|               |         | Password         |                       |           |    |
|               |         | Confirm Password |                       |           |    |
|               |         | Display Position | ~                     |           |    |
|               |         | Add Save         | Delete Config         | ,         |    |
| Search Camer  | ra      |                  |                       |           |    |
| Search        |         |                  | <u>T</u> ransfer Info |           |    |
| Model         | SysName | Location         | IP Address            | Http Port | MA |
|               |         |                  |                       |           |    |
|               |         |                  |                       |           |    |
|               |         |                  |                       |           |    |
| <             |         |                  |                       |           | >  |
|               |         |                  |                       |           |    |
|               |         | <u>O</u> K       |                       |           |    |

2. Click Search, search the IP cameras on the LAN.

|                | Camera Info                  |                                                                                                    |                                                                                                    |                                                                                                    |
|----------------|------------------------------|----------------------------------------------------------------------------------------------------|----------------------------------------------------------------------------------------------------|----------------------------------------------------------------------------------------------------|
|                | Camera Name                  | IPCAM                                                                                                    |                                                                                                    |                                                                                                    |
|                | IP / Host Name               | 192.168.168.228                                                                                                    |                                                                                                    |                                                                                                    |
|                | Port                         | 8800                                                                                                    |                                                                                                    |                                                                                                    |
|                | User Name                    | guest                                                                                                    |                                                                                                    |                                                                                                    |
|                | Password                     | ****                                                                                                    |                                                                                                    |                                                                                                    |
|                | Confirm Password             | ****                                                                                                    |                                                                                                    |                                                                                                    |
|                | Display Position             | 2                                                                                                    |                                                                                                    |                                                                                                    |
|                | Add Save                     | Delete Confi                                                                                                    | 9                                                                                                    |                                                                                                    |
| iera           |                              |                                                                                                    |                                                                                                    |                                                                                                    |
| l              |                              | Iransfer Info                                                                                                    |                                                                                                    |                                                                                                    |
| Cushlana       |                              |                                                                                                    |                                                                                                    |                                                                                                    |
| Sysivame       | Location                     | IP Address                                                                                                    | Http Port                                                                                                    | MA                                                                                                    |
| Network Camera | Location<br>Default Location | IP Address<br>192.168.168.100                                                                                                    | Http Port<br>80                                                                                                    | 00:                                                                                                    |
| Network Camera | Location<br>Default Location | IP Address<br>192.168.168.100                                                                                                    | Http Port<br>80                                                                                                    | 00:                                                                                                    |
| Network Camera | Location<br>Default Location | IP Address<br>192.168.168.100                                                                                                    | Http Port<br>80                                                                                                    | 00:                                                                                                    |
|                | nera                         | Camera Inro<br>Camera Name<br>IP / Host Name<br>Port<br>User Name<br>Password<br>Confirm Password<br>Display Position<br>Add Save | Camera Info<br>Camera Name IPCAM<br>IP / Host Name 192.168.168.228<br>Port 8800<br>User Name guest<br>Password *****<br>Confirm Password *****<br>Display Position 2 V<br>Add Save Delete Confi | Camera Info Camera Name IPCAM IP / Host Name 192.168.168.228 Port 8600 User Name guest Password ***** Display Position 2 Add Save Delete Config nera Iransfer Info |

3. Select one camera you've searched, and click Transfer Info to List.

| Camera List          |                |                  |                       |           |      |
|----------------------|----------------|------------------|-----------------------|-----------|------|
|                      | :              | Camera Info      |                       |           |      |
|                      |                | Camera Name      | IPCAM                 |           |      |
|                      |                | IP / Host Name   | 192.168.168.228       |           |      |
|                      |                | Port             | 8800                  |           |      |
|                      |                | User Name        | guest                 |           |      |
|                      |                | Password         | ****                  |           |      |
|                      |                | Confirm Password | ****                  |           |      |
|                      |                | Display Position | 2 🗸                   | _         |      |
|                      |                | Add Save         | <u>D</u> elete Confi  | 9         |      |
| Search Cam<br>Search | iera<br>]      |                  | <u>T</u> ransfer Info |           |      |
| Model                | SysName        | Location         | IP Address            | Http Port | MA   |
| IPCAMW               | Network Camera | Default Location | 192.168.168.100       | 80        | 00:0 |
|                      |                |                  |                       |           |      |
| × 16                 |                |                  |                       |           |      |

4. Type Camera Name, IP/Host Name, Port, User Name and password correctly on the blank and then click Add. If the password is wrong, you will be unable to connect camera.

| amera Ia        | nager          |                  |                 |           | 2    |
|-----------------|----------------|------------------|-----------------|-----------|------|
| -Camera List    |                | Camera Info      |                 |           |      |
| 2 - IPCAM       |                | Camera Name      | IPCAM           |           |      |
|                 |                | IP / Host Name   | 192.168.168.228 |           |      |
|                 |                | Port             | 8800            |           |      |
|                 |                | User Name        | guest           |           |      |
|                 |                | Password         | ****            |           |      |
|                 |                | Confirm Password | ****            |           |      |
|                 |                | Display Position | 2 🗸             |           |      |
|                 |                | Add Save         | Delete Confi    | ig        |      |
| Search Cam      | era            |                  |                 |           |      |
| S <u>e</u> arch |                |                  | Iransfer Info   |           |      |
| Model           | SysName        | Location         | IP Address      | Http Port | MA   |
| IPCAMW          | Network Camera | Default Location | 192.168.168.100 | 80        | 00:0 |
|                 |                |                  |                 |           |      |
|                 |                |                  |                 |           |      |
| <               |                |                  |                 |           | >    |
|                 |                | QK               |                 |           |      |

5. Click one camera in the Camera List then you can modify or delete the camera information.

| anera Ia        | nager          |                  |                 |           |      |
|-----------------|----------------|------------------|-----------------|-----------|------|
| -Camera List    |                | Camera Info      |                 |           |      |
| 2 - IPCAM       |                | Camera Name      | IPCAM           |           |      |
|                 |                | IP / Host Name   | 192.168.168.228 |           |      |
|                 |                | Port             | 8800            |           |      |
|                 |                | User Name        | auest           |           | _    |
|                 |                | Paceword         | ****            |           |      |
|                 |                | Password         | Interfection    |           |      |
|                 |                | Confirm Password | ****            |           |      |
|                 |                | Display Position | 2 💌             |           |      |
|                 |                | Add Save         | Delete Confi    | 9         |      |
| Search Cam      | era            |                  |                 |           |      |
| S <u>e</u> arch |                |                  | Iransfer Info   |           |      |
| Model           | SysName        | Location         | IP Address      | Http Port | MA   |
| IPCAMW          | Network Camera | Default Location | 192.168.168.100 | 80        | 00:0 |
|                 |                |                  |                 |           |      |
|                 |                |                  |                 |           |      |
|                 |                |                  |                 |           |      |
|                 |                |                  |                 |           |      |
| <               |                |                  |                 |           | >    |
|                 |                | ОК               |                 |           |      |

6. Click OK to confirm your settings.

## **Operating Bar**

After adding the camera to the camera list successfully, the interface will be shown as below:

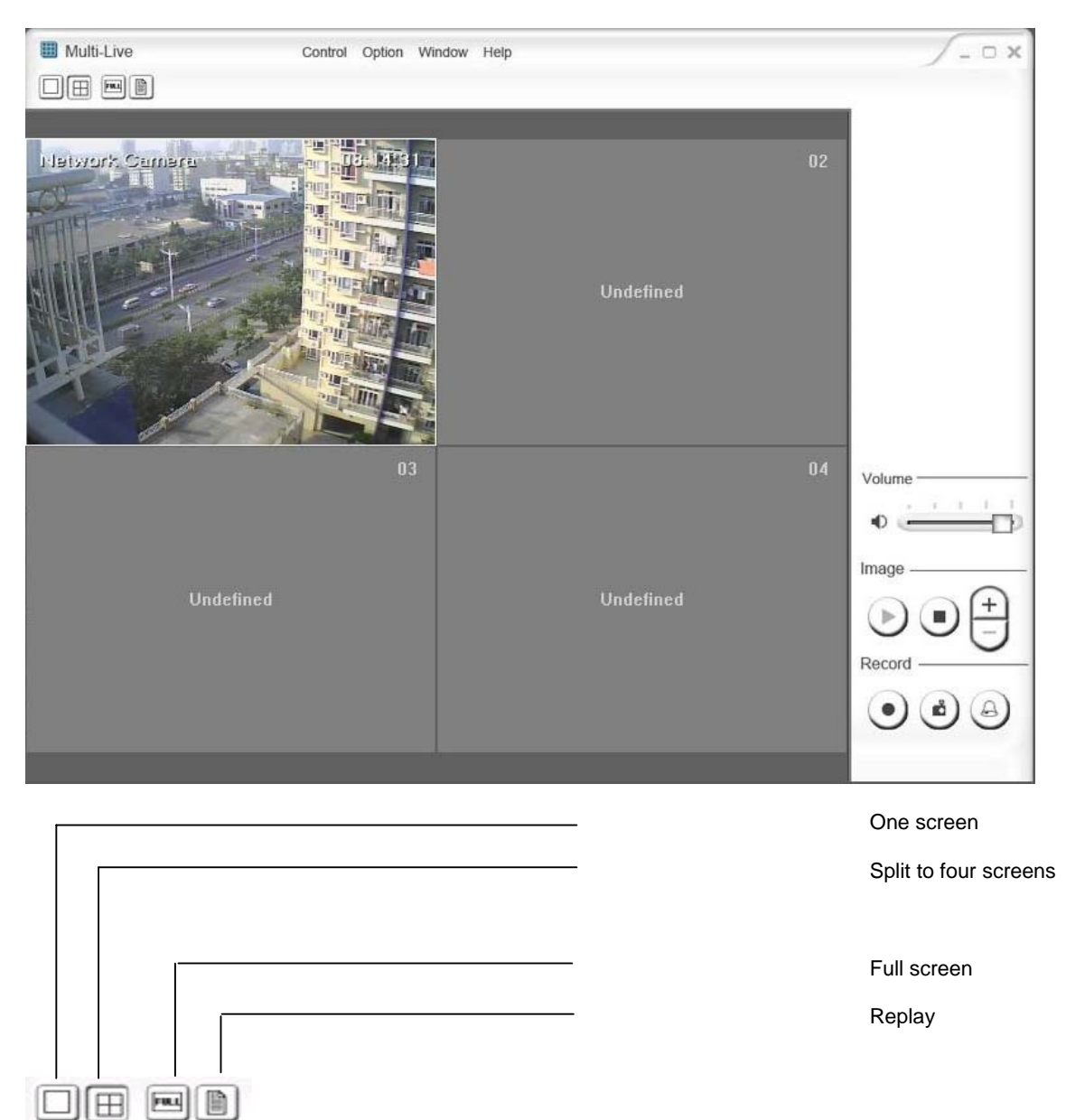

#### (1) Split Screen

Four kinds of screens for your request: 1 and 4. You also can select the screen type via Window-Split Screen (1/4) and Full Screen on the menu bar.

#### (2) Replay

Click this button, you will go to the path you have saved the record files. Then you can play the record files directly.

| Volur | ne - | <br> |   | - |
|-------|------|------|---|---|
|       |      |      | ï | 1 |
| -12   | -    | -    |   |   |

#### (3) Volume 🌯 🔚

Slide the slide block horizontally to adjust volume.

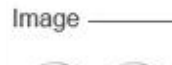

#### (4) Image Connect & Disconnect

Click to connect V to audio and video of the IP camera.

Click to disconnect Via Connect and video of the IP camera. You also can connect and disconnect via Control-Connect on the menu bar. To connect & disconnect all IP cameras, click Control-Connect-Connect All & Disconnect All on the menu bar.

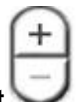

#### (5) Zoom in/Zoom out

Click on + button and the cursor turns to a magnifier. Move the magnifier to the desired location and click on an image area. Press – button to return to the normal view.

Record

(6) Record

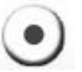

Click once to start a record, click one more time to stop record.

You also can enable & disable the record function via Control-Record-Start Record & Stop Record on the menu bar. To start & stop to record all IP cameras, click Control-Record-Start Record All & Stop Record All on the menu bar.

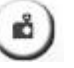

(7) **Snapshot** Click this button to capture a still image, and you can save it. Check Control-Snapshot on the many to capture a still image of the moment wh

Check Control-Snapshot on the menu to capture a still image of the moment when you click.

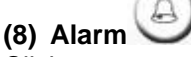

Click once to enable the alarm function, click one more time to disable alarm function. The alarm setting up should be done on the alarm setup web interface, please refer to UserManual for IP Camera.

You also can enable & disable the alarm function via Control-Alarm on the menu bar. To enable & disable alarms on all IP cameras, click Control-Alarm-Enable All Alarm & Disable All Alarm on the menu bar.

#### (9) Mute

Check Control-Mute on the menu, you will turn off the sound on the Multi-Live IP Camera.

#### (10) Toolbar&Control Panel

Check Window-Toolbar or Control Panel on the menu to show the toolbar or the control panel.

#### (11) Aspect Ratio(4:3)

Check Window-Aspect Ratio(4:3) on the menu to set video screen.

#### (12) Record Config

Select Option-Record Config to enter the record config interface. You can set the record path, max file size, reserved free space and alarm record time here. The record time here is the time when motion detection alarm trigger, but not the record time you enable record function. Click OK to confirm your settings.

| Record Config                                                       | × |
|---------------------------------------------------------------------|---|
| Record Config                                                       |   |
| Record Path: C:\Documents and Settings\Hayden\My Documents\M Change |   |
| Max single file size(MB): 50                                        |   |
| Reserved free space(MB): 1024                                       |   |
| Alarm Record                                                        |   |
| Record for 0:01:00 🗢 long,after an alarm event raised.              |   |
|                                                                     |   |
| <u>OK</u> <u>C</u> ancel                                            |   |